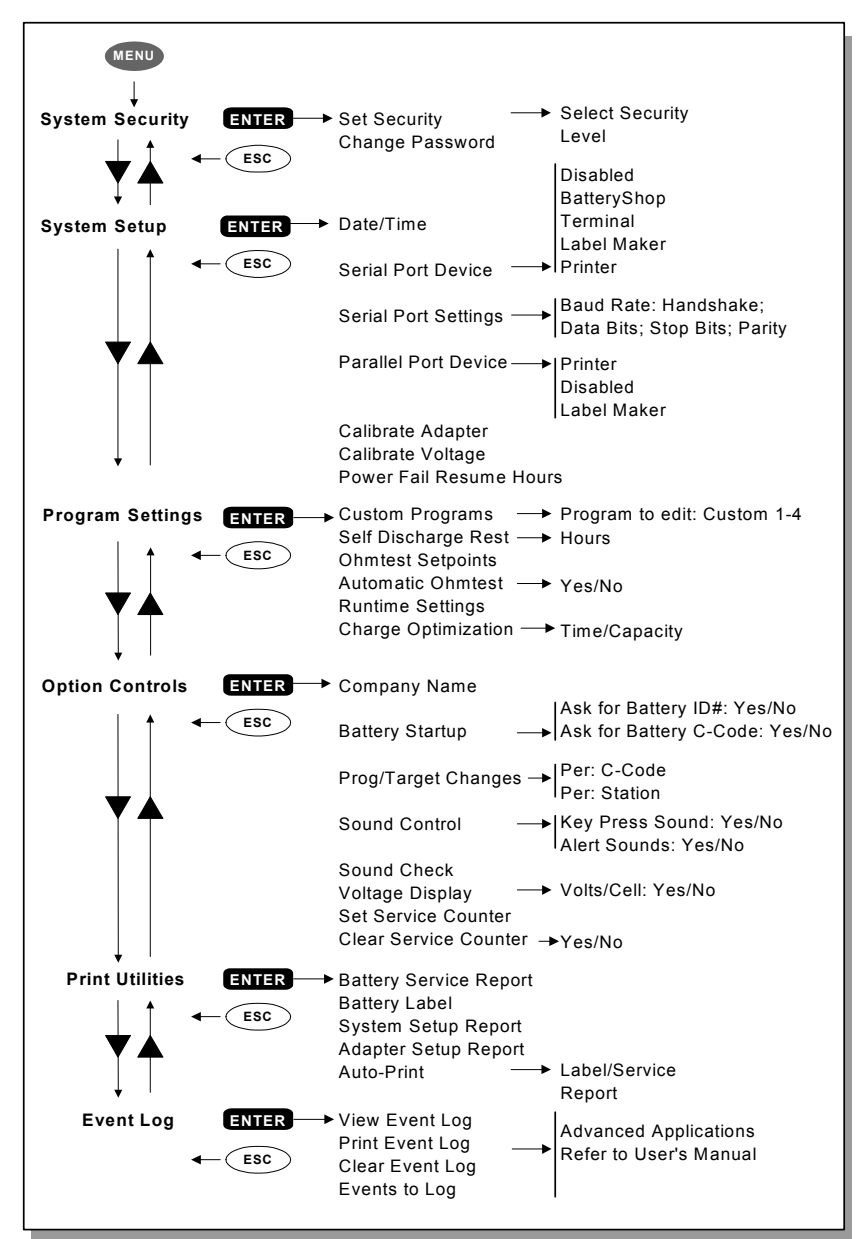

#### CADEX ELECTRONICS INC.

22000 Fraserwood Way, Richmond, BC, Canada, V6W 1J6 Tel: 604 231-7777; 1-800 565-5228; Fax: 604 231-7755 Internet: <u>info@cadex.com</u>; Web: www.cadex.com PN 89-207-3020 April, 2002 Revision 4 Printed in Canada

M:\Communications\MANUALS\C7400\QuickReference\74-QuickRefGuide-2002.DOC

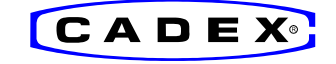

### 7400 Quick Reference Guide

Versione Firmware 3.xx

#### 1. Per Iniziare

— Collegare l'unita' alla corretta alimentazione poi accendere lo strumento. Il pulsante di accensione e' collocato nella parte posteriore.

| EMPTY | EMPTY     | EMPTY | NO ADAPT |
|-------|-----------|-------|----------|
| Auto  | QuickTest | Prime |          |

Inizialmente il display mostra lo stato delle stazioni ed il programma selezionato. Importante: inserire la batteria solo nelle stazioni Empty.

#### 2. Vedere e cambiare i settaggi:

— Per vedere I settaggi, premere il pulsante relativo alla stazione [1-4] in Empty. Per tornare al display iniziale premere Esc o attendere 30 sec.

| S1 *C1 Pg | gm : | Auto   | Targe | t: 80% T |   |
|-----------|------|--------|-------|----------|---|
| Type:     | Li   | Volts: | 3.60  | mAh: 600 | ) |

Premendo il pulsante relativo alla stazione visualizziamo: programma, target, capacita' e C-Code. Le **T** indica la matrice.

Ogni adattatore puo' contenere fino a 10 settaggi differenti.

— Per selezionare un settaggio, selezionare la stazione, procedere fino a quello desiderato con ▲▼ *pulsanti direzionali* e premere due volte *Enter*. La stella [\*] indica il settaggio di default. Per cambiare il settaggio nuovamente eseguire la procedura sopra descritta.

— Per impostare un diverso programma, selezionare la stazione, procedere fino a quello desiderato con  $\blacktriangle \nabla$ , premere *Enter* per confermare.

— Per cambiare il Target di Capacita', selezionare la stazione, premere *Edit*, avanzare fino a Target con  $\triangleright$ , cambiarlo con  $\blacktriangle \lor$  o tramite tastiera, quindi premere *Enter*.

— Per creare o modificare un C-Code (configurazione della batteria), selezionare la stazione, posizionarsi sul programma da elaborare e premere *Edit*. Posizionarsi con ► sulla linea inferiore, eseguire le modifiche con ▲▼, spostarsi sul successivo parametro con ◀► e ripetere l'operazione, quindi premere *Enter*.

— Per cancellare un C-Code, selezionare il C-Code da eliminare e premere *Fn-0*.

- Per riportare gli extended C-Code a quelli di default premere *Fn-1*.

Nota: Riprogrammando un C-Code si cancellano le impostazioni precedenti.

Attivare il sistema di sicurezza dal menu' per evitare di compiere errori accidentali.

Attenzione: Usare sempre il corretto C-Code per analizzare la batteria.

Un settaggio errato puo' causare danno alla batteria, fuoco ed esplosioni.

### 3. Analizzare una Batteria

— Per analizzare una batteria, inserire la batteria, premere *Enter* per vedere i settagli.

- Per iniziare l'analisi, verificare i settaggi e premere *Enter*.
- Per modificare i settaggi ed iniziare il test, premere *Edit*, applicare le modifiche, quindi premere *Enter*.
- Per selezionare il corretto C-Code ed iniziare il test, avanzare con ▲▼ fino a quello desiderato quindi premere due volte *Enter*.

| S1 Discharge | 9      | Cap:98        | 20   |      |
|--------------|--------|---------------|------|------|
| 3.10V/Cell   | -600mA | 120m $\Omega$ | 25°C | 1:30 |

Esempio di visualizzazione durante un test; il lampeggiamento 'Cap'indica un incremento numerico;  $m\Omega$  e' misurato durante il test.

### 4. Stampare

— Per stampare, selezionare la stazione e premere *Print*, avanzare con ▲▼ fino a al tipo di stampa desiderato, quindi premere *Enter*. Selezionare la corretta periferica di stampa dal Menu'.

### 5. Programmi

#### Programmi Base

- Auto Mantenimento in efficienza della batteria, applica cicli di ricondizionamento (solo a batterie a base di Nickel) se il Target di Capacita' non viene raggiunto.
- **Charge** Applica una carica rapida, non viene visualizzata la Capacita'.
- **Prime** Prepara le batterie nuove per l'utilizzo in campo ripetendo cicli (carica/scarica) fino al raggiungimento della capacita' massima.
- **QuickTest** Misura lo stato di efficienza della batteria in 3 minuti. Se fuori dal range di test viene applicate una breve carica o scarica. *Compatibile solo con adattatori 16k*.
- Advanced Premere > per accedere ad i Programmi Avanzati

#### Programmi Avanzati

- SelfDCH Testa l'auto scarica della batteria.
- LifeCycle Esegue cicli fino a che la capacita' non corrisponde al Target.
- **DCHOnly** Scarica totalmente la batteria.
- **ExtPrime** Applica 16 ore di trickle charge seguito dal programma Prime.
- **OhmTest** Misura la resistenza interna della batteria.
- RunTime Simula la scarica digitale applicando un carico (chg/dischg/chg)
- **Boost** "Risveglia" le batterie se il voltaggio e' troppo basso. Per attivare il programma premere per 3 sec. Il pulsante stazione.

| Q-Learn | Scansiona una batteria nuova per creare la Matrice.<br>(3-5 minuti) |
|---------|---------------------------------------------------------------------|
| Learn   | Scansione di piu' batterie per ottenere la Matrice.                 |
|         | (3-8 ore).                                                          |
| Custom  | Permette di creare 4 programmi personalizzati.                      |
| Basic   | Premere ► per tornare ad i <b>Programmi Base</b> .                  |

## 6. Target di Capacita'

90-100% Applicazioni critiche; poche batterie passeranno il test.

80% Valore raccomandato di default.

60-70% Applicazioni non critiche; molte batterie passeranno il test.

Note: Il settaggio del Target non influisce sul livello di carica;

# 7. Funzioni rapide "Short Key"

| Alcune funzioni comuni si possono ottenere digitando Fn o Alt + il numero indicato. |                                                                |             |                                              |
|-------------------------------------------------------------------------------------|----------------------------------------------------------------|-------------|----------------------------------------------|
|                                                                                     | Dal Display Edit                                               |             | Dal Display Iniziale                         |
| Fn-0                                                                                | Elimina C-Code                                                 | Fn-5        | Visualizza il Service<br>Counter             |
| Fn-1                                                                                | Ripristina ad i valori di<br>default gli exetended C-<br>Code. | Fn-7        | Visualizza la Versione<br>Firmware           |
|                                                                                     |                                                                | Fn-8        | Calibrazione stazione                        |
| Fn-2                                                                                | Cancella la Matrice.                                           | Fn-9        | Commutazione da                              |
| Fn-3                                                                                | Copia il singolo C-Code                                        |             | stand-alone a<br>BatteryShop                 |
| Fn-6                                                                                | Copia tutti i C-Codes da<br>un adattatore ad un altro          | Alt-0       | Resetta i defaults e<br>riavvia lo strumento |
| Alt-Edit                                                                            | Attribuisce un nome al C-<br>Code                              | Stn-Key     | Premuto per 3 sec.<br>avvia il Boost         |
|                                                                                     |                                                                | Alt-Stn Key | Riavvia il programma                         |

## 8. Abbreviazioni

- S1 = Stazioni [1 di 4]. Stazione 1 selezionate.
- **C1** = Settaggi della batteria. Disponibili da 1 a 10.
- Settaggio C-Code di default.
- **SOH =** Stato di efficienza misurato con il QuickTest.
- **CG** = Grado di confidenza con il QuickTest; definisce l'accuratezza.
- T = Indica l'esistenza della matrice, indispensabile per il QuickTest.
- **S** = Riduzione di carica e scarica; la batteria supera i 4A.
- L = C-Code bloccato per ragioni di sicurezza.